## Como protocolar projeto de controle populacional

## A solicitação e a documentação devem ser encaminhadas via peticionamento eletrônico do SEI-CRMV-PR. Confira o passo a passo:

1. Acesse <u>https://sei.crmv-pr.org.br/usuariosexternos</u> e efetue seu cadastro\*. Se já é cadastrado, acesse <u>https://sei.crmv-pr.org.br/loginusuariosexternos</u> e faça login;

2. No menu esquerdo, selecione "Peticionamento" e clique em "Processo Novo";

| sei.                                          |   |               |
|-----------------------------------------------|---|---------------|
| Controle de Acessos Externos<br>Alterar Senha |   | Controle de A |
| Peticionamento                                | • | Processo Novo |
| Recibos Eletrônicos de Protocolo              |   | Intercorrente |
| Intimações Eletrônicas                        |   |               |

3. No tipo de processo, selecione "Análise de Projeto de Controle Populacional";

| CONSELHO REGIONAL DE MEDICINA VETERINÁRIA DO ESTADO DO P                                                                                                    | exit                                                                                                    |
|----------------------------------------------------------------------------------------------------|----------------------------------------------------------------------------------------------------|
| Sel.                                                                                                    | Menu 🔹 🤙                                                                                                    |
| Construction Rescale Ce VersionAl VersionAl Version Ce Pro<br>Construction Accessos Externos<br>Aterar Sonta<br>Pericionamento<br>Pericionamento<br>Peri | Multi de la contra de la contra de la co |
|                                                                                                    | SR: Pessoa Física - 2º Via de Códula Profissional - Perda ou Roubo                                                                                                    |
|                                                                                                    | Sic Pessoa Fisica - Canceamento<br>SR: Pessoa Fisica - Incrição Principal                                                                                                    |

**4.** No campo "Especificação" em "Formulário de Peticionamento" descreva a Entidade promotora responsável (ex.: Município de [nome da cidade]);

| Peticionamento de Processo Novo                                                                                                    |
|----------------------------------------------------------------------------------------------------|
| [ <u>Psidons</u> ] [                                                                                                    |
| Tipo de Processo: Análise de Projeto de Controle Populacional                                                                                                    |
| - Orientações sobre o Tipo de Processo                                                                                                    |
| As athividades elou informações referentes a cada lem abaixo devem ser descritas detalhadamente. Podem ser anexados documentos para melhor esclarecimento do projeto. Não serão analisados os projetos sem médico veterinário responsável lécnico e com preenchimento incompileto dos campos abaixo:                        |
| Formulário de Peticionamento                                                                                                    |
| Especificação (resumo limitado a 50 caracteres):                                                                                                    |
| Interessado: 🕜 Nara Crislina Silva - VP14911                                                                                                    |
|                                                                                                    |
| Os documentos devem ser carregados abaixo, sendo de sua exclusiva responsabilidade a conformidade entre os dados informados e os documentos. Os Niveis de Acesso que forem indicados abaixo estarão condicionados à análise por servidor público, que poderá alterá-los a qualquer momento sem necessidade de prévio aviso. |
| Documento Principat 📰 Projeto de Controle Populacional (clique aqui para editar conteúdo)                                                                                                    |
| Nivel de Accesso: ⑦                                                                                                    |
| Documentos Complementares (10 Mb):                                                                                                    |
| Procurat. Nenhum arguivo selecionado.                                                                                                    |
| Tipo de Documento: (?)     Complemento do Tipo de Documento: (?)       v                                                                                                    |
| Nivel de Acesso: ()                                                                                                    |
| Formate: ① Nato-dipital Digitalizado Adidonar                                                                                                    |
| Nome do Arquivo Data Tamanho Documento Nivel de Acesso Formato Ações                                                                                                    |
|                                                                                                    |

5. Clique no documento principal para alterá-lo. Siga as orientações contidas na página para o preenchimento correto;

| Peticionamento de Processo Novo                                                                                                    | Peticio              |
|----------------------------------------------------------------------------------------------------|----------------------|
|                                                                                                    |                      |
| ipo de Processo: Analise de Projeto de Controle Populacional                                                                                                    |                      |
| - Orientações sobre o Tipo de Processo                                                                                                    |                      |
| As advidades elou informações referentes a cada item abaixo devem ser descritas detalhadamente. Podem ser anexados documentos para meihor esclarecimento do projeto. Não serão analisados os projetos sem médico veterinário<br>e com preenchimento incompleto dos campos abaixo:                     | o responsável técnio |
| Formulàrio de Peticionamento                                                                                                    |                      |
| Específicação (resumo limitado a 50 caracteres):                                                                                                    |                      |
| Interessado: 🕐 Nara Cristina Silva - VP14911                                                                                                    |                      |
|                                                                                                    |                      |
| - Documentos                                                                                                    |                      |
| Us documentos devem ser carregados abaxo, sendo de súa exclusiva responsabilidade a contormidade entre os dados informados e os documentos. Us ruiveis de Acesso que torem indicados abaxo estarao condicionados a amais<br>que poderá alterá-los a qualquero momento sem necesidade de prévio aviso. | e por servidor publi |
| Documento Principal: 🗐 Projeto de Controle Populacional (clique aquí para editar conteúdo)                                                                                                    |                      |
| Nivel de Acesso: 0                                                                                                    |                      |
| Público v                                                                                                    |                      |
|                                                                                                    |                      |
| Documentos Competenentaes (1 No)<br>Procural, Nenhum anulvo Scienciado                                                                                                    |                      |
| Too de Documento:   Complemento do Tipo de Documento:   Complemento do Tipo de Documento:                                                                                                    |                      |
|                                                                                                    |                      |
| Nivel de Acesso: (?)                                                                                                    |                      |
|                                                                                                    |                      |
| Formato: 🔞 🔿 Nato-digital 🔿 Digitalizado 🛛 Adicionar                                                                                                    |                      |

Documento

Tamanho

Data

Peticionar V

Nivel de Acesso Formato Ações

## 6. Selecione o "Nível de Acesso";

Nome do Arquivo

| eticionamento de Processo Novo                                                                                                    |
|----------------------------------------------------------------------------------------------------|
| لَعَالَ المَوْقَعَانِ اللَّهَا المُوَاقَعَ المُواقَعَ المُواقَعَ المُواقَعَ المُواقَعَ المُواقَعَ المُواقَعَ ال                                                                                                    |
| o de Processo: Análise de Projeto de Controle Populacional                                                                                                    |
| Orientações sobre o Tipo de Processo                                                                                                    |
| s ablidades elou informações referentes a cada item abaixo devem ser descritas detathadamente. Podem ser anexados documentos para meihor esclarecimento do projeto. Não serão analisados os projetos sem médico veterinário responsável técnico<br>com preenchimento incompleto dos campos abaixo.                           |
| Formulario de Pelicionamento                                                                                                    |
| specificação (resumo limitado a 50 caracteres):                                                                                                    |
| nteressado: 🛞 Nara Cristina Silva - VP14911                                                                                                    |
| Documentos                                                                                                    |
| is documentos devem ser caregados abaixo, sendo de sua exclusiva responsabilidade a conformidade entre os dados informados e os documentos. Os Niveis de Acesso que forem indicados abaixo estarão condicionados à análise por servidor público,<br>ue poderá alterá-los a qualquer momento sem necessidade de prévio aviso. |
| ocumento Principat 🚍 Projeto de Controle Populacional (clique aqui para editar conteúdo)                                                                                                    |
| Wel de Acesso: 🔊<br>Público 🗸                                                                                                    |
| ocumentos Complementares (10 Mb):                                                                                                    |
| Procurat Nenhum arquito selecionado.                                                                                                    |
| ipo de Documento: 0 Complemento do Tipo de Documento: 0                                                                                                    |
| welde Acesso:                                                                                                    |
| ormato: (?) O Nato-digital O Digitalizado Adicionar                                                                                                    |
| Nome do Arquivo Data Tamanho Documento Nivel de Acesso Formato Ações                                                                                                    |
|                                                                                                    |
| [Beildonar]                                                                                                    |

**5.** Para anexar documentos complementares (imagens, prints), clique em "Procurar". Os documentos devem possuir tamanho máximo de 10mb;

| Controle de Acessos Externos     | Peticionamento de Processo Novo                                                                                                    |  |  |  |  |  |  |
|----------------------------------|----------------------------------------------------------------------------------------------------|--|--|--|--|--|--|
| Alterar Senha                    |                                                                                                    |  |  |  |  |  |  |
| Peticionamento                   | Patidonar<br>Batidonar                                                                                                    |  |  |  |  |  |  |
| lecibos Eletrônicos de Protocolo | They do Barrowski kolika do Barlaka do Barlaka Barraka anal                                                                                                    |  |  |  |  |  |  |
| ntimações Eletrônicas            | nipo de Processo: Analise de Engleio de Comitore Engleia comitore Engleia de Comitore Engleia de Comitore Engleia de |  |  |  |  |  |  |
|                                  | - Orientações sobre o Tipo de Processo                                                                                                    |  |  |  |  |  |  |
|                                  |                                                                                                    |  |  |  |  |  |  |
|                                  | As alvadases evu informações reterentes a casa nem adapo devem ser descritas detamadamente, indem ser anexados documentos para melhor esclarecimento do projeto. Não serão analisados os projetos sem médico veletimário responsável lécnico<br>e com preenchimento incompleto dos campos abaixo.                                                                                                    |  |  |  |  |  |  |
|                                  | - Formulàrio de Peticionamento                                                                                                    |  |  |  |  |  |  |
|                                  | Especificação (resumo limitado a 50 caracteres):                                                                                                    |  |  |  |  |  |  |
|                                  |                                                                                                    |  |  |  |  |  |  |
|                                  |                                                                                                    |  |  |  |  |  |  |
|                                  | Interessado: 🕐 Nara Crístina Silva - VP14911                                                                                                    |  |  |  |  |  |  |
|                                  |                                                                                                    |  |  |  |  |  |  |
|                                  |                                                                                                    |  |  |  |  |  |  |
|                                  | Os documentos devem ser carregados abaxio, sendo de sua exclusiva responsabilidade a conformidade entre os dados informados e os documentos. Os Niveis de Acesso que forem indicados abaxio estarão condicionados a análise por servidor publico,<br>que poderá alter Ació as qualquer momento sem necessidade de prévio auto.                                                                                                    |  |  |  |  |  |  |
|                                  |                                                                                                    |  |  |  |  |  |  |
|                                  | Documento Principai: 🖃 Projeto de Controle Populacional (clique aqui para editar conteúdo)                                                                                                    |  |  |  |  |  |  |
|                                  | Nivel de Acesso: 🕥                                                                                                    |  |  |  |  |  |  |
|                                  |                                                                                                    |  |  |  |  |  |  |
|                                  |                                                                                                    |  |  |  |  |  |  |
|                                  | Documentos Complementares (10 Mb):                                                                                                    |  |  |  |  |  |  |
|                                  | Procurat. AR pdf                                                                                                    |  |  |  |  |  |  |
|                                  | Tipo de Documento: ⑦ Complemento do Tipo de Documento: ⑦                                                                                                    |  |  |  |  |  |  |
|                                  |                                                                                                    |  |  |  |  |  |  |
|                                  | Minul de Acessor @                                                                                                    |  |  |  |  |  |  |
|                                  |                                                                                                    |  |  |  |  |  |  |
|                                  |                                                                                                    |  |  |  |  |  |  |
|                                  | Hommanic () C Hano-digital C Ligitalizado (Andoniar)                                                                                                    |  |  |  |  |  |  |
|                                  | Nome do Arquivo Data Tamanho Documento Mível de Acesso Formato Ações                                                                                                    |  |  |  |  |  |  |
|                                  |                                                                                                    |  |  |  |  |  |  |
|                                  |                                                                                                    |  |  |  |  |  |  |
|                                  |                                                                                                    |  |  |  |  |  |  |

**6.** Após preencher todos os campos e revisar o processo, clique em "Peticionar" para finalizar sua solicitação.

| Peticionamento de Processo Novo                                                                                       |                                                                                                    |              |     |        |                 |         |                                |
|----------------------------------------------------------------------------------------------------|----------------------------------------------------------------------------------------------------|--------------|-----|--------|-----------------|---------|--------------------------------|
|                                                                                                    |                                                                                                    |              |     |        |                 |         | Peticionar Voltar              |
| Tipo de Processo: Análise de Projeto de Controle Populacional                                                         |                                                                                                    |              |     |        |                 |         |                                |
| Orientações sobre o Tipo de Processo                                                                                  |                                                                                                    |              |     |        |                 |         |                                |
| As atividades e/ou informações referentes a cada item abaixo e<br>e com preenchimento incompleto dos campos abaixo:   | As adhidades elou informações referentes a cada item abaixo devem ser descritas detalhadamente. Podem ser anerados documentos para melhor esclarecimento do projeto. Não serão analisados os projetos sem médico veterinário responsável técnico e com preenchimento incompleto dos campos abaixo:                          |              |     |        |                 |         | eterinário responsável técnico |
| Formulário de Peticionamento                                                                                          |                                                                                                    |              |     |        |                 |         |                                |
| Especificação (resumo limitado a 50 caracteres):                                                                      |                                                                                                    |              |     |        |                 |         |                                |
|                                                                                                    |                                                                                                    |              |     |        |                 |         |                                |
| Interessado: 🕜 Nara Cristina Silva - VP14911                                                                          |                                                                                                    |              |     |        |                 |         |                                |
| Documentos                                                                                                    |                                                                                                    |              |     |        |                 |         |                                |
| Os documentos devem ser carregados abaixo, sendo de sua e<br>que poderá alterá-los a qualquer momento sem necessidade | Os documentos devem ser carregados abaixo, sendo de sua exclusiva responsabilidade a conformidade entre os dados informados e os documentos. Os Niveis de Acesso que forem indicados abaixo estarão condicionados à análise por servidor público, que poderá alterá-los a qualquer momento sem necessidade de prévio aviso. |              |     |        |                 |         |                                |
| Documento Principal: Trojeto de Controle Populacional                                                                 | clique aqui para edita                                                                                                    | ar conteúdo) |     |        |                 |         |                                |
| Nível de Acesso: ⑦<br>Público                                                                                         |                                                                                                    |              |     |        |                 |         |                                |
| Documentos Complementares (10 Mb):                                                                                    |                                                                                                    |              |     |        |                 |         |                                |
| Procurar Nenhum arquivo selecionado.                                                                                  |                                                                                                    |              |     |        |                 |         |                                |
| Tipo de Documento: ⑦ Complemento do Tipo d                                                                            | e Documento: 🧑                                                                                                    |              |     |        |                 |         |                                |
| Nivel de Acesso: 🕥                                                                                                    |                                                                                                    |              |     |        |                 |         |                                |
| Formato: ⑦                                                                                                    |                                                                                                    |              |     |        |                 |         |                                |
| Nome do Arquivo                                                                                                    | Data                                                                                                    | Tamanho      | Doc | umento | Nivel de Acesso | Formato | Ações                          |
|                                                                                                    |                                                                                                    |              |     |        |                 |         |                                |
|                                                                                                    |                                                                                                    |              |     |        |                 |         | Peticionar Voltar              |

Para preenchimento do documento principal e dos demais campos, siga as orientações das caixas de informações e do ícone . Se ainda assim restarem dúvidas, <u>clique</u> <u>aqui para conferir o Manual de Peticionamento Externo.</u>